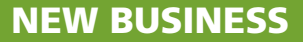

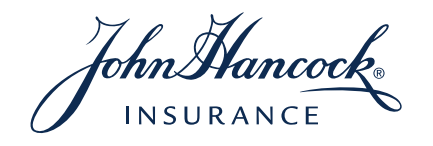

# JH Life eTicket

FOR AGENT USE ONLY. THIS MATERIAL MAY NOT BE USED WITH THE PUBLIC

LIFE-6842 6/17

JH Life eTicket allows you — and your producers — to quickly and easily initiate an application for John Hancock Term and John Hancock Term with Vitality. Please contact your John Hancock salesperson for information on adding JH Life eTicket custom link directly to your firm's website; the eTicket can also be accessed from John Hancock's producer website.

# General information

## **Agency Details**

Before submitting business via JH Life eTicket, confirm the information displayed on the "Agency Management" page. **IT IS IMPORTANT TO UPDATE YOUR "GENERAL AGENT NUMBER" TO MATCH YOUR JOHN HANCOCK APPOINTMENT NUMBER.** You will need this number to view your cases on APPSLive.com.

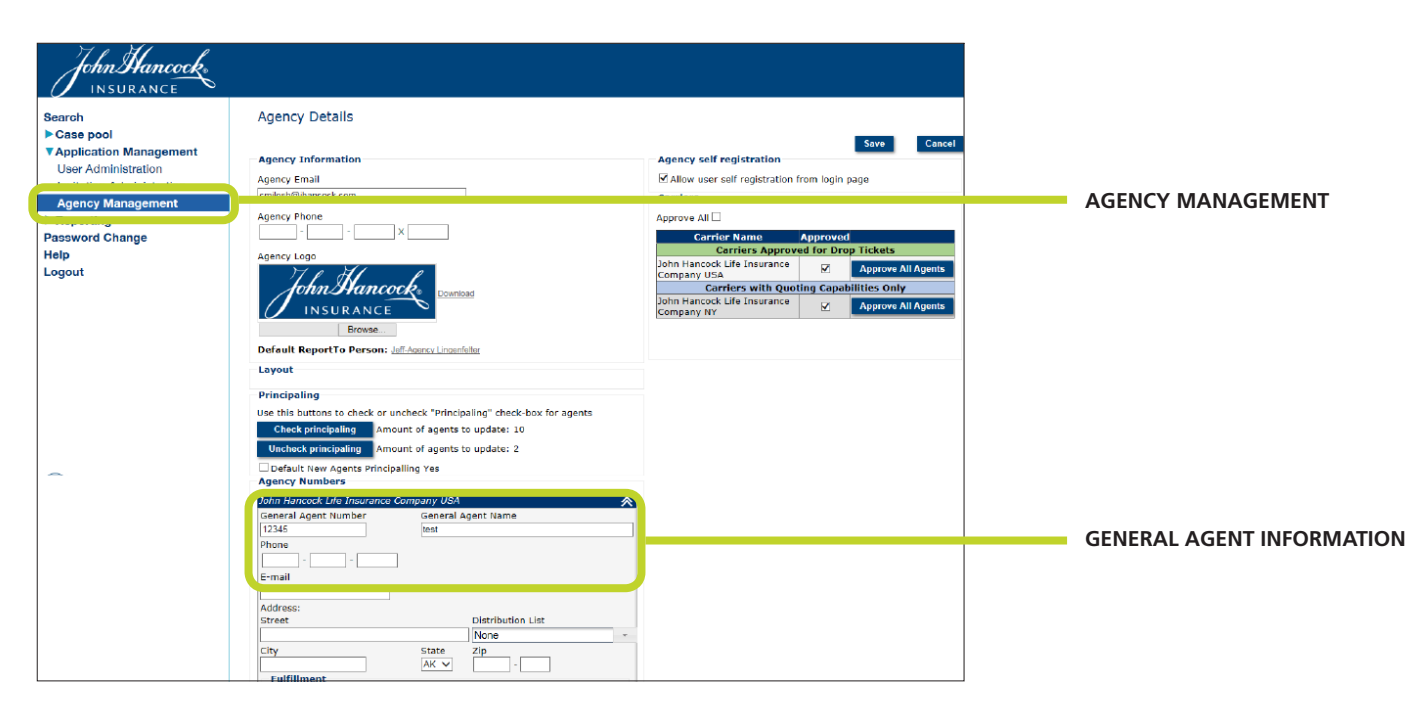

## Principaling

You can also set up the "principaling" feature from the "Agency Management" page. Principaling allows you to review the Ticket before it is submitted to John Hancock. It is important to note that if this feature is selected, nothing will happen with the submission (i.e., telephone interview with the client, setting up the case in our New Business system, etc.) until you've reviewed each screen within the eTicket and hit "submit."

You can set up principaling for all of your agents, or on an individual basis.

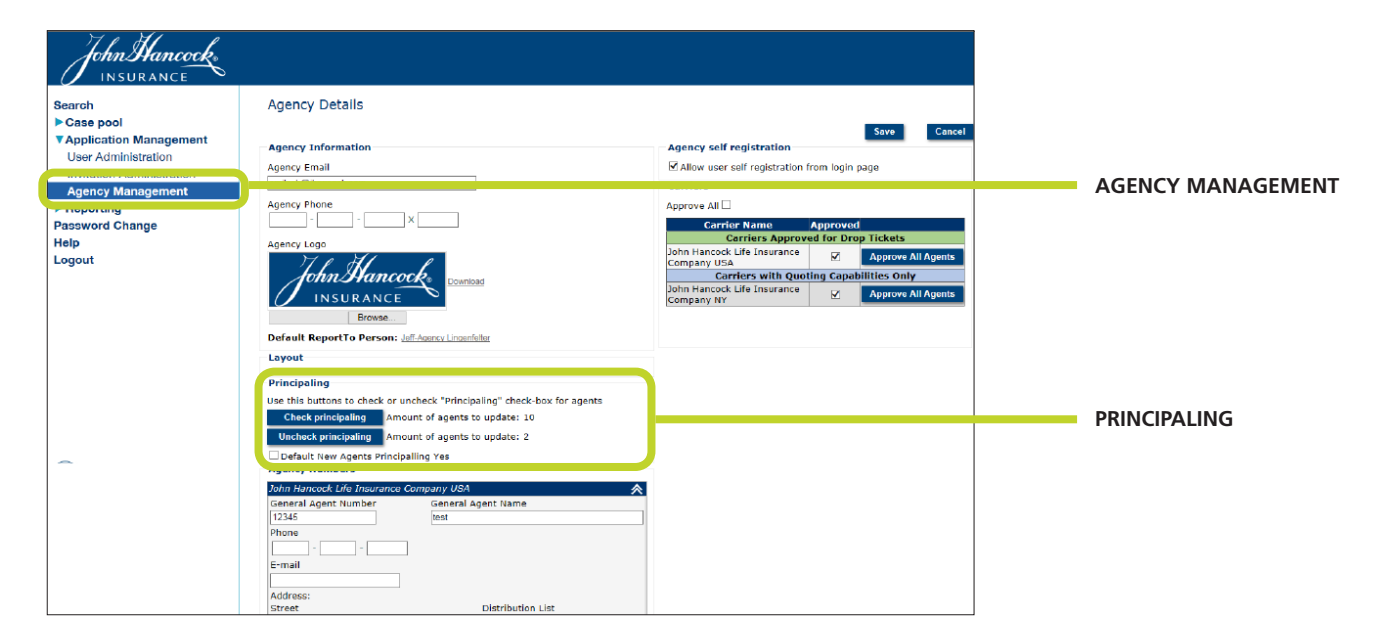

## **User Administration**

Use this page to pre-register your agents, and/or add, delete, and modify other users. You can also reset a user's password from this page.

| John Hancock<br>INSURANCE                         |                        |                |             |            |                              |        | ,           | Angela Calcagno         | •      |
|---------------------------------------------------|------------------------|----------------|-------------|------------|------------------------------|--------|-------------|-------------------------|--------|
| Search<br>> Case pool<br>Y Application Management | User Admini            | ort Users      |             | T Mew Agen | ry Hierarchy Search          |        | Status: All | •                       | analy  |
| User Administration                               | (generit rese generit  |                |             |            |                              |        | outdor par  |                         | (PP-)  |
| Invitation Administration                         | ID Login               | LastName       | First Name  | Phone      | E-mail                       | Status | Agency      | Role                    |        |
| Agency Management                                 | 261 JHancock           | Hancock        | John        |            | hunteal@mfcqd.com            | Active | TestAgency  | Agent                   | Delete |
| Reporting                                         | 269 amanda             | Murphy         | Amanda      |            | amurph v@ihancock.com        | Active | TestAgency  | Agent                   | Delete |
| Password Change                                   | 287 samarat            | Tripp          | Samara      |            | samara tripp@ihancock.com    | Active | TestAgency  | Agent                   | Delete |
| Help                                              | 290 jlingenfelter 1613 | 3 Lingenfelter | Jeff-Agency | 8885551212 | jling ne@qmail.com           | Active | TestAgency  | Agency<br>Administrator | Delete |
| Logout                                            | 302 mickeymouse        | mouse          | mickey      |            | cmilosh@jhancock.com         | Active | TestAgency  | Agent                   | Delete |
|                                                   | 311 jlingenfelter1     | Agent          | Jeff        | 8885551212 | JL@hancock.com               | Active | TestAgency  | Agent                   | Delete |
|                                                   | 314 cmilosh14          | agencyadmin    | cmilosh     |            | test@aol.com                 | Active | TestAgency  | Agency<br>Administrator | Delete |
|                                                   | 717 jtierney           | Connelly       | Jennifer    | 6175728669 | itiernev@ihancock.com        | Active | TestAgency  | Agent                   | Delete |
|                                                   | 746 llevyne            | Levyne         | Linda       | 8157905134 | LLevyne@ihancock.com         | Active | TestAgency  | Agent                   | Delete |
|                                                   | 748 mgibson            | Gibson         | Matt        |            | MGibson@ihancock.com         | Active | TestAgency  | Agent                   | Delete |
|                                                   | 749 cmoya              | Moya           | Celeste     |            | CMoya@ihancock.com           | Active | TestAgency  | Agent                   | Delete |
|                                                   | 750 ejohnson           | Johnson        | Eleanor     | 2069729070 | Eleanor Johnson@ihancock.com | Active | TestAgency  | Agent                   | Delete |
|                                                   | 751 klipps             | Lipps          | Kimberly    |            | KLipps@jhancock.com          | Active | TestAgency  | Agent                   | Delete |
|                                                   | 766 Calcagno-Agent     | Calcagno       | Angela      | 6175721815 | Angela Calcagno@hancock.com  | Active | TestAgency  | Agent                   | Delete |
|                                                   | 767 Calcagno-Agency    | Calcagno       | Angela      |            | Calcaono.angela@gmail.com    | Active | TestAgency  | Agency<br>Administrator | Delete |

# Submitting a ticket

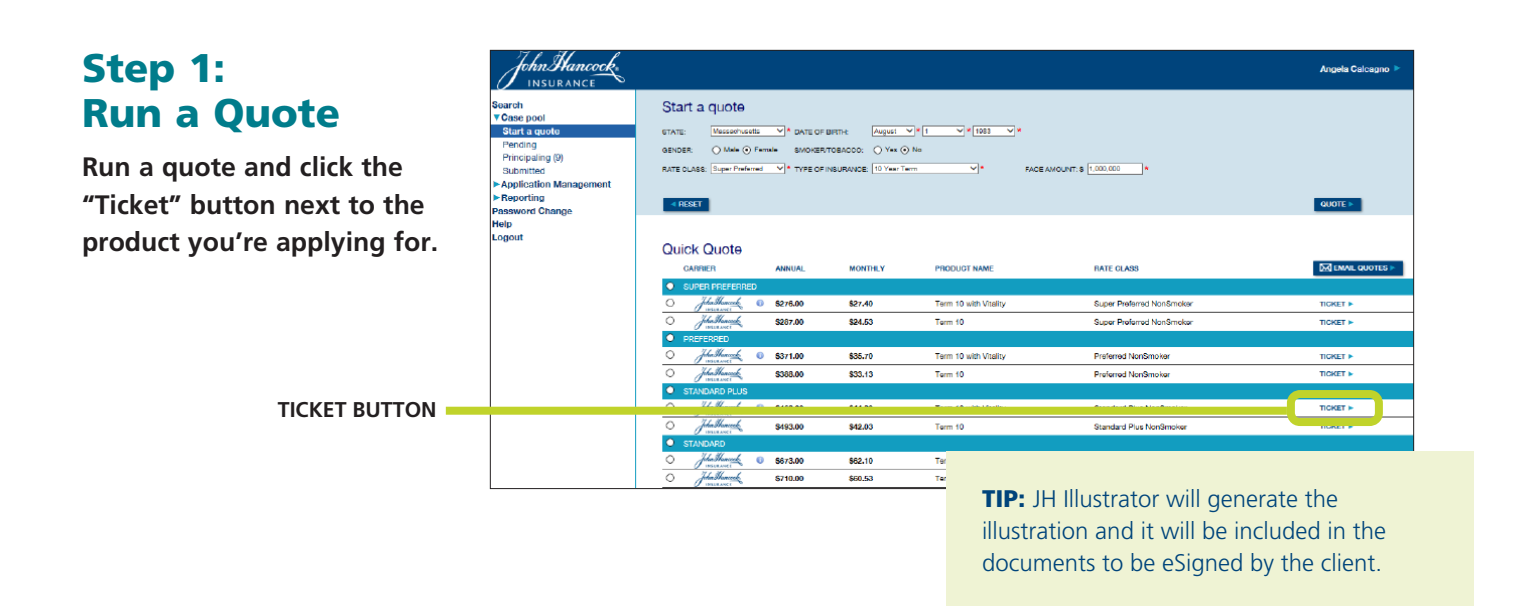

#### Step 2: Client Information

Enter the client's information.

| STEP 1 CLIENT DETAILS<br>STEP 1 > Insured Information > Benaficiary Info | STEP 2                         | POLICY INFORMATION               |                          |            |               |
|--------------------------------------------------------------------------|--------------------------------|----------------------------------|--------------------------|------------|---------------|
| STEP 1  Insured Information  Beneficiary Info                            |                                |                                  | STEP 3 AGENT INFORMATION | N          | STEP 4 SUBMIT |
|                                                                          | rmation                        |                                  |                          |            |               |
| PLEASE COMPLETE THE HIGHLIGHTED INFORMAT                                 | FION AND SELECT SAVE AND CONTI | NUE TO MOVE TO THE NEXT SECTION. |                          |            |               |
| PRODUOT                                                                  | FADE AMOUNT                    | RATE OLASS                       | ANNUAL PREMIUM           | FATING %   | FLAT EXTRA    |
| Term 10 with Vitality                                                    | \$1,000,000                    | Super Preferred NonSmoker        | \$276.00                 |            | \$0/1000      |
| Email Addrese Preferred phone Personal M                                 |                                |                                  |                          |            |               |
| Personal Phone 617 - 572 - 0000                                          |                                |                                  |                          |            |               |
| Business Phone                                                           |                                | TI                               | PS:                      |            |               |
| Address Street                                                           | an subluare i mejorio -s)      |                                  |                          |            |               |
|                                                                          | Zip Codo                       | •                                | Fields outlined in I     | red are re | quired.       |
| Clb/ MA                                                                  |                                |                                  |                          |            |               |
| Is insured also the  O Yes No                                            |                                |                                  |                          |            |               |
| Is insured also the O Yes No<br>Owner?                                   |                                | •                                | Fields can become        | e required | based o       |

- be required once entered as the preferred phone selection.
- If you answer "No" to "Is insured also the Owner," an Owner screen will appear after you click "Save and Continue".

#### Step 3: Beneficiaries

Provide the beneficiary information. Only one primary beneficiary is needed to proceed and his/ her social security number is not required.

| Removely.                                                                                              |                                          |                                                                 |                                                 |          | CONTACT US >             |
|----------------------------------------------------------------------------------------------------|------------------------------------------|-----------------------------------------------------------------|-------------------------------------------------|----------|--------------------------|
| STEP 1 CLIENT DETAILS                                                                                  | STE                                      | EP 2 POLICY INFORMATION                                         | STEP 3 AGENT INFORMATION                        |          | STEP 4 SUBMIT            |
| EP1  Insured Information  Bonoficiary In                                                               | formation                                |                                                                 |                                                 |          |                          |
| LEASE COMPLETE THE HIGHLIGHTED INFORM                                                                  | IATION AND SELECT SAVE AND CON           | NTINUE TO MOVE TO THE NEXT SECTION.                             |                                                 |          |                          |
| PRODUOT                                                                                                | FADE AMOUNT                              | RATE OLABS                                                      | ANNUAL PREMIUM                                  | BATING % | FLAT EXTRA               |
| Term 10 with Vitality                                                                                  | \$1,000,000                              | Super Preferred NonSmoker                                       | \$276.00                                        |          | \$0/1000                 |
| Interneticiary Information<br>Minary Bonoficiary<br>Minary beneticiaries receive the proceeds of the p | policy in the event of the death of a PL | EASE COMPLETE THE HIGHLIGHTED INFORMATION AND                   | Add/Edit Primary Beneficiary                    |          |                          |
| dditional information is required                                                                      |                                          | PRODUOT                                                         | The contributy contributy                       |          | Divide proceeds as equal |
| ontingent Republiciony                                                                                 |                                          | Lerm 10 with Vitality                                           | Beneficiary                                     |          |                          |
| lontingent beneficiaries receive the proceeds of t                                                     | the policy should the death of the p     |                                                                 | <ul> <li>Individual O Businesa/Trust</li> </ul> |          |                          |
| ADD CONTINUENT BENEFICIARY >                                                                           | B                                        | eneficiary Information                                          | Beneficiary Name                                |          |                          |
| lo contingent beneficiary                                                                              | P                                        | rimary Beneficiary                                              | John (M) B                                      | brown    |                          |
|                                                                                                    | P                                        | rimary beneficiaries receive the proceeds of the policy in the  | Relationship                                    |          |                          |
| < PREVIOUS                                                                                             |                                          | ADD PRIMARY BENEFICIARY IN                                      | 8pouse 🚩                                        |          |                          |
|                                                                                                    | A                                        | dditional information is required                               | Percentage (%)                                  |          |                          |
|                                                                                                    |                                          | antineerst Descriptions                                         | 100 96                                          |          |                          |
|                                                                                                    | 0                                        | ontingent beneficieries receive the proceeds of the policy effi | Birth Date                                      |          |                          |
|                                                                                                    |                                          | ADD CONTINGENT BENEFICIARY >                                    | mm / dd / yyyy                                  |          |                          |
|                                                                                                    | 14                                       | o contingent beneficiary                                        | Social Security Number                          |          |                          |
|                                                                                                    |                                          |                                                                 |                                                 |          |                          |
|                                                                                                    |                                          | PREVIOUS                                                        | Email Address                                   |          |                          |
|                                                                                                    |                                          |                                                                 | Addross is the same as the losy red             |          |                          |
|                                                                                                    |                                          |                                                                 |                                                 |          |                          |
|                                                                                                    |                                          |                                                                 | Address                                         | Phone    |                          |
|                                                                                                    |                                          |                                                                 |                                                 |          |                          |

#### Step 4: Adding a Rider

If adding a Rider, choose from the options provided, then select payment method, purpose of insurance, and premium payment source.

| Hancock                              |                          |                                                  |                   |                   | CONTACT US >  |
|--------------------------------------|--------------------------|--------------------------------------------------|-------------------|-------------------|---------------|
| STEP 1 CLIENT                        | DETAILS                  | STEP 2 POLICY INFORMATION                        | STEP 3 AGENT INFO | RMATION           | STEP 4 SUBMIT |
| STEP 2 > Coverage Det                | alis 🕨 Existing Coverage |                                                  |                   |                   |               |
| PLEASE COMPLETE THE                  | HIGHLIGHTED INFORMATIO   | N AND SELECT SAVE AND CONTINUE TO MOVE TO THE NE | KT SECTION.       |                   |               |
| PRODUCT                              | FACE AMOUNT              | RATE CLASS                                       | ANNUAL PREMIUM    | RATING %          | FLAT EXTRA    |
| Term 15                              | \$1,000,000              | Super Preferred NonSmoker                        | \$463.00          |                   | \$0/1000      |
| Face Amount                          | 15 years<br>\$1,000,000  |                                                  |                   |                   |               |
| Face Amount                          | \$1,000,000              |                                                  |                   |                   |               |
| Riders and benefits                  |                          |                                                  |                   |                   |               |
| Total Disability Waiver              |                          |                                                  |                   |                   |               |
|                                      |                          | TIPS:                                            |                   |                   |               |
| Payment information<br>Payment Type: | Select *                 | Adding the Total D                               | isability Waiver  | will increase     | the premium   |
|                                      |                          |                                                  |                   | turne // ala auto |               |
| Income replacement                   |                          | (note that that the                              | e Annual Prem     | num show          | n on the top  |
| Other                                |                          | the screen will no                               | t undate to refle | ect the new       | amount)       |
|                                      |                          |                                                  | capacite to rem   |                   | annoanty.     |
| Dennium Deumont Course               |                          | <ul> <li>"Payment Type" is</li> </ul>            | s required — yo   | u can choos       | se to complet |
|                                      |                          |                                                  |                   |                   |               |
|                                      |                          | the Pre-Authorize                                | d Checking sect   | tion now or       | the insured   |

complete it during the telephone interview.

#### Step 5: Existing Coverage

Provide details about any existing coverage.

| In Hancel                                                |                                                                        |                               |                      |                         |          | CONTACT US F  |
|----------------------------------------------------------|------------------------------------------------------------------------|-------------------------------|----------------------|-------------------------|----------|---------------|
| STEP 1 CLIENT DETAILS                                    | STEP                                                                   | 2 POLICY INFORMATION          |                      | STEP 3 AGENT INFORMATIO | DN       | STEP 4 SUBMIT |
| STEP 2 Coverage Details Fixistin                         | ng Coverage                                                            |                               |                      |                         |          |               |
| PLEASE COMPLETE THE HIGHLIGHTED                          | D INFORMATION AND SELECT                                               | SAVE AND CONTINUE TO N        | IOVE TO THE NEXT SEC | TION.                   |          |               |
| PRODUCT                                                  | FACE AMOUNT                                                            | PATE C                        | ASS                  | ANNUAL PREMIUM          | BATING % | FLAT EXTRA    |
| Term 10 with Vitality                                    | \$1,000,000                                                            | Super Preferred               | NonSmoker            | \$276.00                |          | \$0/1000      |
| Please give complete details for the r Existing Coverage | equired information.                                                   |                               |                      |                         |          |               |
| a. Does the Policy Owner have any exist<br>company?      | ting life insurance and/or annuiti                                     | es with this or any other     | ○ Yes ● No           |                         |          |               |
| a. Is the Proposed Insured under this ap                 | plication also an insured on any<br>n sold, assigned, transferred or . | other existing life insurance | ○ Yes 	 No           |                         |          |               |
| < PREVIOUS                                               | · · · · · · · · · · · · · · · · · · ·                                  |                               |                      |                         |          |               |

#### TIPS:

Replacement questions are reflexive according to:

- NAIC vs. non-NAIC state
- Owner or proposed insured with existing insurance

## Step 6: Agent Information

Enter the agent's information.

| STEP 1 CLIENT DETAILS                       | STEP                                 | POLICY INFORMATION        | STEP 3 AGENT INFORMATION |          | STEP 4 SUBMIT |
|---------------------------------------------|--------------------------------------|---------------------------|--------------------------|----------|---------------|
| STEP 3 > Agent Information > New Business T | renemittel   Gpecial Requests        |                           |                          |          |               |
| PLEASE COMPLETE THE HIGHLIGHTED INFORMA     | TION AND SELECT BAVE AND CONTINUE TO | MOVE TO THE NEXT SECTION. |                          |          |               |
|                                             |                                      |                           |                          |          |               |
| PRODUCT                                     | FACE AMOUNT                          | RATE CLASS                | ANNUAL PREMIUM           | RATING % | FLAT EXTRA    |
| Term 10 with Vitality                       | \$1,000,000                          | Super Preferred NonSmoker | \$276.00                 |          | 60/1000       |
|                                             |                                      |                           |                          |          |               |
| Agent Information                           |                                      |                           |                          |          |               |
| Have you 🔘 Yes 🔾 No                         |                                      |                           |                          |          |               |
| personally met the                          |                                      |                           |                          |          |               |
| (0)?                                        |                                      |                           |                          |          |               |
| Agent Name Gampio                           | M/ Agent                             |                           |                          |          |               |
| Broker Dealer/BGA TestApency                |                                      |                           |                          |          |               |
| Firm                                        |                                      |                           |                          |          |               |
| Agent Oode                                  |                                      |                           |                          |          |               |
| Agent License                               |                                      |                           |                          |          |               |
| Number                                      |                                      |                           |                          |          |               |
| Certifing Agent Trac                        | -                                    |                           |                          |          |               |
| Number                                      | ]                                    |                           |                          |          |               |
| Phone Number 123 - 455 - 7880               | -                                    |                           |                          |          |               |
| E-mail Address                              | <u> </u>                             |                           |                          |          |               |
| Acest Address Address A                     |                                      |                           |                          |          |               |
| 123 Main at                                 |                                      |                           |                          |          |               |
| Anywhere                                    | 01294                                |                           |                          |          |               |
|                                             |                                      |                           |                          |          |               |
| Split with additional () Yes() No           |                                      |                           |                          |          |               |
|                                             |                                      |                           |                          |          |               |
|                                             |                                      |                           | C 11 1 1                 | C'1      |               |

## Step 7: Additional Info

Use the "New Business Transmittal" and "Special Requests" screens to enter any additional information about your submission (these screens do not have any required fields).

| John Managahan                                          |                                                                                                    |                                                                                                  |                           |                      |
|---------------------------------------------------------|----------------------------------------------------------------------------------------------------|--------------------------------------------------------------------------------------------------|---------------------------|----------------------|
| STEP 1 CLIENT DETAILS                                   | STE                                                                                                    | 2 POLICY INFORMATION                                                                             | STEP 2 AGENT INFOR        | мл                   |
| STEP 3 Agent Information  Nov Business Tran             | amittal 🕨 Special Requests                                                                                                    |                                                                                                  |                           |                      |
| PLEASE MAKE ANY NEOESSARY CHANGES AND SE                | ECT SAVE AND CONTINUE TO MOVE T                                                                                                    | D THE NEXT BEOTION.                                                                              |                           |                      |
| PRODUCT                                                 | FACE AMOUNT                                                                                                    | RATE GLASS                                                                                       | ANNUAL PREMIUM            |                      |
| Term 10 with Vitality                                   | 81.000.000                                                                                                    | Super Preferred NonSmoker                                                                        | 8278.00                   |                      |
| New Business Frankriker Pred<br>Orefact<br>Phone Number | Mi Leert                                                                                                    |                                                                                                  |                           |                      |
| Street Address Street                                   | STEP 1 CLIENT DET/                                                                                                    | NLS STEP 2 PO                                                                                    | LICY INFORMATION          | STEP 3 AGENT INFORMA |
| CitySeler                                               | STEP 2  Agent Information  Ner                                                                                                    | y Buzinesa Transmittal 🕨 Opecial Requests                                                        |                           |                      |
| - PROVIDUS                                              | PLEASE MAKE ANY NEODESARY CH                                                                                                    | ANGES AND SELECT SAVE AND CONTINUE TO MOVE TO THE I                                              | LEXT SECTION.             |                      |
|                                                         | PRODUCT                                                                                                    | FADE AMOUNT                                                                                      | RATE GLAGE                | ANNUAL PREMIUM       |
|                                                         | Term 10 with Vitality                                                                                                    | \$1,000,000                                                                                      | Super Preferred NonSmoker | \$27n.00             |
|                                                         | Special Requests 🖌<br>To ansure a positive conterner experies<br>Please enter any information specific to<br>lasance of the policy: | non. Additions are assled to complete all of the fields in this block.<br>In the underwriting or | 0                         |                      |
|                                                         | - PREVIOUS                                                                                                    |                                                                                                  |                           | SAVE & CONTINUE IN   |

## Step 8: The Ticket

Submit ticket. You must review and accept the illustration before you can submit your case.

| STEP 1 CLIENT DETAILS                                                                                                    | STEP 2 P                                                                                                    | OLICY INFORMATION                                                                                                    | STEP 3 AGENT INFORMATION                                                                                                    |                                                         | STEP 4 SUBMIT              |
|----------------------------------------------------------------------------------------------------|----------------------------------------------------------------------------------------------------|----------------------------------------------------------------------------------------------------|----------------------------------------------------------------------------------------------------|---------------------------------------------------------|----------------------------|
| PRODUCT                                                                                                    | FACE AMOUNT                                                                                                    | RATE CLASS                                                                                                    | ANNUAL PREMIUM                                                                                                    | RATING %                                                | FLAT EXTRA                 |
| Term 10 with Vitality                                                                                                    | \$1,000,000                                                                                                    | Super Preferred NonSmoker                                                                                                    | \$276.00                                                                                                    |                                                         | \$0/1000                   |
| <ol> <li>I am a duly licensed and appointed (if<br/>2) The plan and amount of insurance idea<br/>3) If this is a replacement: I have discuss<br/>4) Other than as reported in this submiss<br/>contract in any company;</li> </ol> | appointment is required) life insurano<br>ntified in this submission is suitable in<br>ed the advantages and disadvantages<br>ion, I have no information that the Ow | agent in the state in which the Owner was solic<br>view of the Owner's insurance needs and finance<br>s of the replacement with the Owner and determi<br>ner has existing life insurance or annulties or tha | ted and (if required) in the Owner's state i<br>al objectives;<br>and that the transaction is appropriate;<br>indicates that this coverage may replace | of residence, if different;<br>or change any current in | isurance policy or annuity |
| 5) The information provided in this submit<br>5) The state approved Buyer's Guide, No<br>Dependent of states approved Buyer's Guide, No                                                                                            | ssion is complete, accurate, and com<br>tice of Disclosure of Information and in<br>that will be completed as a result of the                                        | ectly recorded;<br>any other disclosure notice, statement or information<br>is submission and no other metadals other than                                                                                   | tion required by state or federal law have                                                                                                    | been given to the Owner                                 | or will be given to the    |
| 7) A John Hancock fulfillment center repr<br>supplemental form(s) resulting from this                                                                                                    | resentative, or a representative from a<br>is submission.                                                                                                    | third-party, is authorized to obtain such adminis                                                                                                    | trative information as may be necessary b                                                                                                    | o complete a life insurand                              | e application and any      |
| acknowledge that clicking the Submi                                                                                                    | t button below constitutes my elec                                                                                                    | tronic signature on this submission and has                                                                                                    | the same effect as if I personally sign                                                                                                    | ad the submission.                                      |                            |

#### TIPS:

- This is the final screen prior to submission.
- Once submitted, the agent will receive an email confirmation, as will the firm contact listed in the firm profile.
- A notice will also go to the John Hancock representative to start the interview process and John Hancock will receive a copy of the ticket to set up on our New Business platform.
- Provide the client with our *Preparing For Your Telephone Interview* flyer.
- Upon receipt of the ticket, John Hancock will set up the submission in our New Business system so progress can be tracked via your usual case status tools.

## Resources

| Preparing for Your Lifephone Interview<br>CUENT OVERWEW                                                                                                    | fe Insurance                                                                                                    |
|----------------------------------------------------------------------------------------------------|----------------------------------------------------------------------------------------------------|
| Thank you for considering John Hancock for yo<br>of what to expect during the telephone intensis<br>once the intensiew is complete.                                                                                                   | our life insurance needs. Here is a brief description<br>ew, and the next steps in the application process                                                                                                    |
| TOLEPHONE INTERVEN                                                                                                    |                                                                                                    |
| Within 24 hours of your the instance agent submitting<br>John Nencock representative will contact you (the prop-<br>complete the life instance application — or to set up a<br>take approximately 30-40 minutes. You will be acked to | the forms required to start the application process, a<br>seed insured its callest the information necessary to<br>a more conversiont time. The trightone interview will<br>a mover questions that encompeos the following areas: |
| PROOF OF IDENTITY AND VIEW INFORMATION                                                                                                    | NO MIDICAL ADDITIONAL INFORMATION                                                                                                    |
| While the mijority of questions can be arswered witho<br>on hand for quick inference. The following checklist can                                                                                                    | ut preparation, there is some information you should have<br>to be used as a guide for what to prepare.                                                                                                    |
| Proof of Identity and Personal Information                                                                                                    | Health, Medical and Lifestyle Information                                                                                                    |
| Social security number                                                                                                    | Name, address, and phone number of current.                                                                                                    |
| O briver's license number and state land history of                                                                                                    | BUDY & NEX P VILLOUS VOUS HERING                                                                                                    |
| ary novel volucions or energiance impanelo                                                                                                    | O Names and Bouges of current medications                                                                                                    |
| Othershold and worth, includes income                                                                                                    | is diagnose, surgiries, toutments, and performed                                                                                                    |
| O familiar information and properties date                                                                                                    | dose family health hidory, etc.                                                                                                    |
| of two, employer name                                                                                                    | C Like of folkacce products, alcohol, and drugs                                                                                                    |
| Conert life insurance coverage, if applicable                                                                                                    | <ul> <li>Lifetyle questions in g., exercise habits, travel,<br/>and any high-risk sports such as sky dwing, hang<br/>glding, etc.)</li> </ul>                                                                                     |
|                                                                                                    | If you have applied for a rider that provides<br>long-term care coverage, you may be alled cover<br>perclamage to how you-handle activities of day<br>living long, personal care, meal preparation, etc.)                         |
| NOTE it is important to answer all questions in the twight<br>additional information, e.g., prescription histories, medical                                                                                                    | tore interview truttly/bj and completely, activ Hancack will datase<br>interests, etc., to evolute your application for insurance, and dee                                                                                        |

#### **Preparing For Your Telephone Interview (LIFE-6828)**

This client-approved flyer will help proposed insureds prepare for their tele-interview.

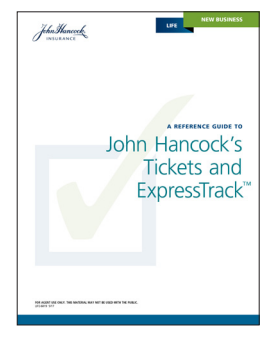

## A Reference Guide to John Hancock's Tickets and ExpressTrack (LIFE-6819)

Refer to this guide for a comprehensive overview of our new ticket processes and John Hancock ExpressTrack<sup>™</sup>, as well as find answers to some frequently asked questions.

For more information, contact your John Hancock salesperson or National Sales Support at 888-266-7498, option 2.

#### For Agent Use Only. This material may not be used with the public.

Insurance policies and/or associated riders and features may not be available in all states. Some riders may have additional fees and expenses associated with them. Insurance products are issued by John Hancock Life Insurance Company (U.S.A.), Boston, MA 02210 (not licensed in New York) and John Hancock Life Insurance Company of New York, Valhalla, NY 10595.

MLINY060917053